# 水质硬度/钙离子检测仪 CA4000 使用说明书

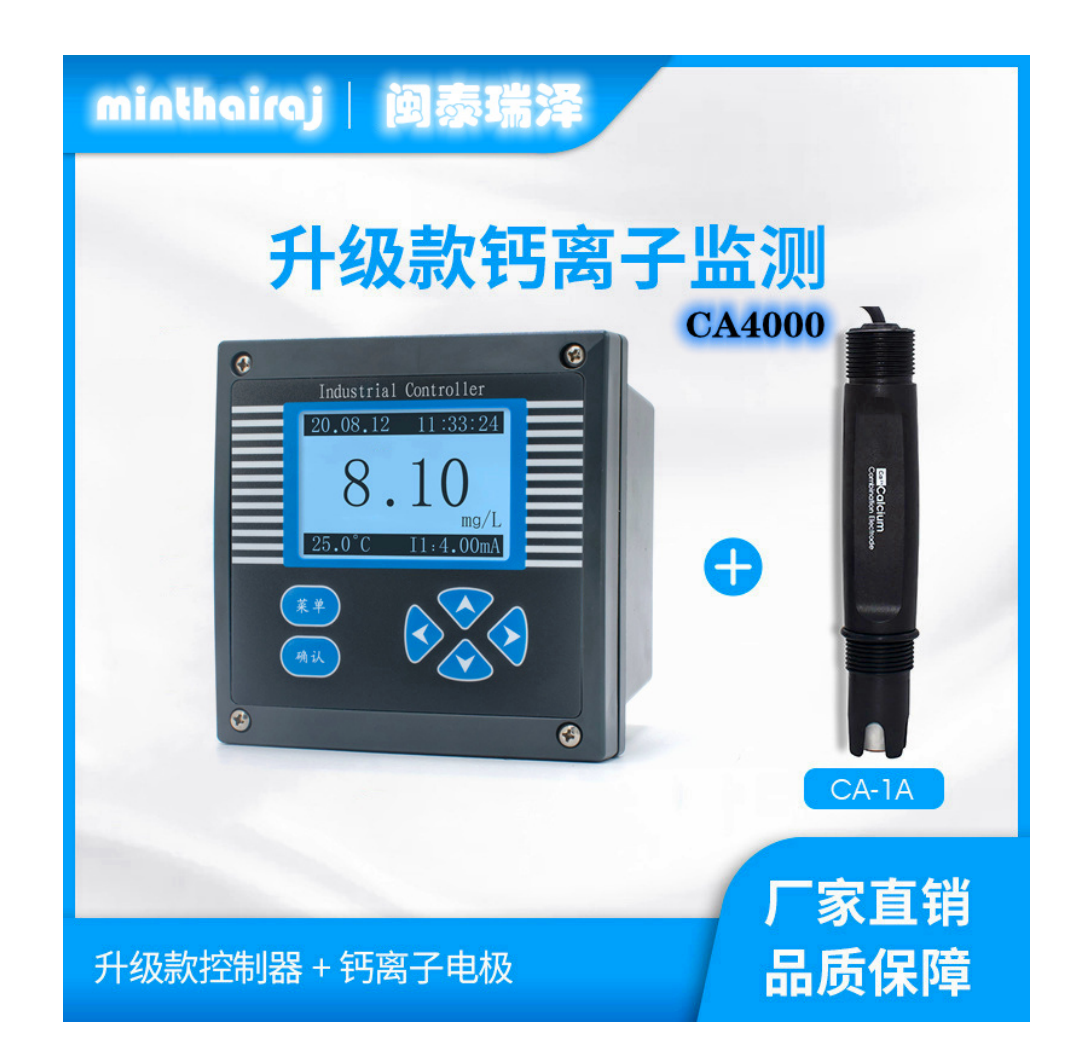

## 苏州闽泰瑞泽电子科技有限公司

## 简要操作说明

该手册包含了仪表所有的操作细节,以下的简要操作说明用于帮助用户尽快 学会操作使用仪表。

1、**仪表安装:**将仪表固定在仪表柜的面板上或仪表箱内,防止太阳直射或水淋, 连接好电源电缆线,先不要通电;

2、电极安装:根据现场要求,将电极以流通式(配流通池使用)、沉入式(配沉入式护套管,请不要将电极电缆线直接浸泡在溶液中)、管道式(配不锈钢或 PVC 安装底座)、法兰式(配套特殊法兰)、反应釜安装(配套反应釜护套及安装套件)或其它安装方式,可查看 P6-P7 页参考;

3、摘除电极前面的有机玻璃保护帽或橡胶保护帽,将电极安装好;

4、将电极的接线端按所标号码与仪表内接线端标号一一对接;

5、接通电源即可开始测量。

## 重要安全信息

请阅读和遵守下列各项:

• 当仪表选配使用 220VAC 供电电源时, 仪表壳体后侧带有高电压, 这可能导致危险出现。在靠近仪表的这个区域前, 请务必断开线路电源。

• 接线或修理应有专业人员来完成,并且只对断电的仪表进行接线和修理。

• 一旦仪表出现安全问题, 立即将仪表断电, 以防止任何无意操作。

例如,当下列情况时可能为非安全状态:

1) 仪表出现明显的损坏;

2) 仪表无法正常运行或提供指定的测量;

3) 仪表在温度超过 50℃的环境中存放了较长时间。

|          | 目录             |
|----------|----------------|
| <u> </u> | 概述1            |
| <u> </u> | 结构特征和工作原理1     |
|          | 2.1 结构特征       |
|          | 2.2 工作原理       |
| $\equiv$ | 技术参数1          |
| 四        | 功能特性······2    |
| Ŧī.      | 安装与电气连接        |
|          | 5.1 仪表安装       |
|          | 5.2 电极安装       |
|          | 5.3 仪表接线板连接4   |
|          | 5.4 电气连接       |
| 六        | 功能键说明6         |
| 七        | 详细操作说明·······6 |
|          | 7.1 开机6        |
|          | 7.2 主菜单        |
|          | 7.3 子菜单        |
|          | 7.4 参数说明       |
|          | 7.5 校准设置8      |
|          | 7.6 警报设置       |
|          | 7.7 电流设置       |
|          | 7.8 系统设置       |
|          | 7.9 通讯设置       |
|          | 8.0 历史记录       |
|          | 8.1 测试维护       |
| 八        | 日常维护15         |
| 九        | 成套性            |

#### 一 概述

CA4000 在线水质硬度检测仪(以下简称仪表)是带微处理器的水质在线监测仪。该仪表配置钙离子浓度电极,用于一般工业水、生活用水和废水及一些含钙水质的监测。

仪表采用 LCD 液晶显示屏;智能型中文菜单操作;具有电流输出,测量范围 自由设定,高低超限报警提示和三组继电器控制开关、迟滞量范围可调;自动或 手动温度补偿;电极多种自动标定方式。

根据用户需要可提供【流通式】【沉入式】【管道式】【法兰式】等多种形式 安装流程的钙离子电极。

#### 二 结构特征和工作原理

2.1 结构特征:

整套测量系统主要由仪表(二次仪表)和工业钙离子电极(一次表)两部分 组成,工业钙离子电极接触被测水溶液,仪表显示水溶液的钙离子浓度值和温度 值及工作状态。

#### 三 技术参数

(1) 测量范围: Ca<sup>2+</sup>: 0~1000mg/L;

温度: 0~80.0℃;

- (2) 分辨率: 0.01mg/L;
- (3) 基本误差: 读数的±2%; 温度: ±0.3℃;
- (4) 自动或手动温度补偿范围: 0~60℃;
- (5)稳定性: ≤1.5% /24h;
- (6) 信号输出:

0~20mA(负载电阻<750Ω);

- 4~20mA(负载电阻<750Ω);
- 20~4mA(负载电阻<750Ω);
- (7) 三组继电器控制触点: 2A 250VAC, 6A 28VDC 或 120VAC;
- (8) 电源: 85~264VAC±10%, 45~65Hz, 功率≤3W;

9~36VDC, 功率≤3W (需预定);

- (9) 外型尺寸: 144×144×118mm;
- (10) 安装方式: 盘装(嵌入式); 开孔尺寸: 138×138mm;

(11) 工作环境:

环境温度: -10~60℃; 相对湿度: 不大于 90%; 除地球磁场外周围无强磁场干扰。

#### 四 功能特性

- ⊙ 智能性: 采用单片微处理机完成钙离子浓度测量、温度测量和补偿;
- ⊙ 双高阻前置放大器: 输入阻抗高, 防噪音, 抗干扰能力强;
- ⊙ 两点标定方式;
- ⊙ 人机对话:菜单操作结构,使用者按照屏幕上的提示就可操作;
- ⊙ 多参数同屏显示:同时显示钙离子浓度值、温度值和工作状态;
- ⊙ 软件设定输出方式:软件选择 0~10mA 或 4~20mA 或 20~4mA 输出;
- 测量范围和报警上、下限自由设定; 上、下限超限报警提示;
- ⊙ 三组继电器控制开关,迟滞量控制范围可调;
- ⊙ 自设密码: 用户可以自设或修改密码, 以免无关人员进入造成误操作;

#### 五 安装与电气连接

仪表应安装在清洁、干燥、通风好、无震动的地方。周围应有一定的空间, 便于仪表的操作及检修,应尽可能接近取样点,以便于进行电气连接。仪表与电 极之间的距离不要太远以方便校准操作。

#### 5.1 仪表安装:

仪表适合上盘嵌入安装,开孔见图一,开孔尺寸为138×138mm。将仪表嵌入方孔中,用配置的支架固定即可。

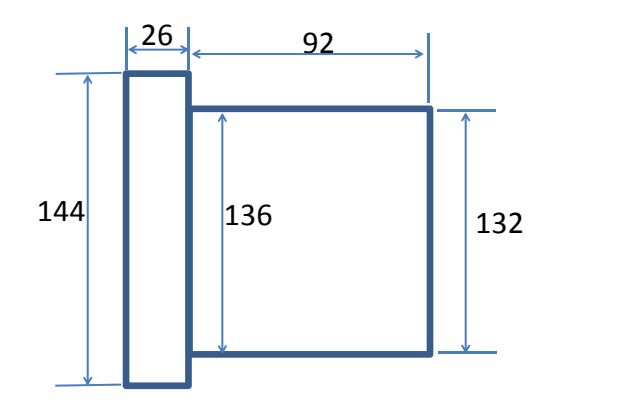

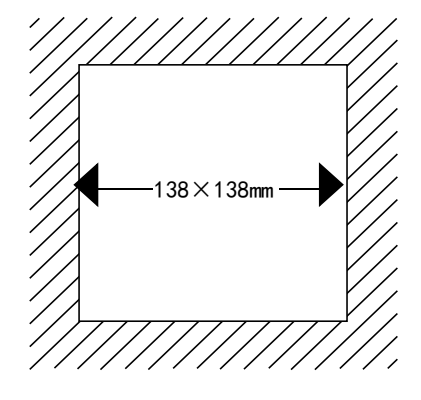

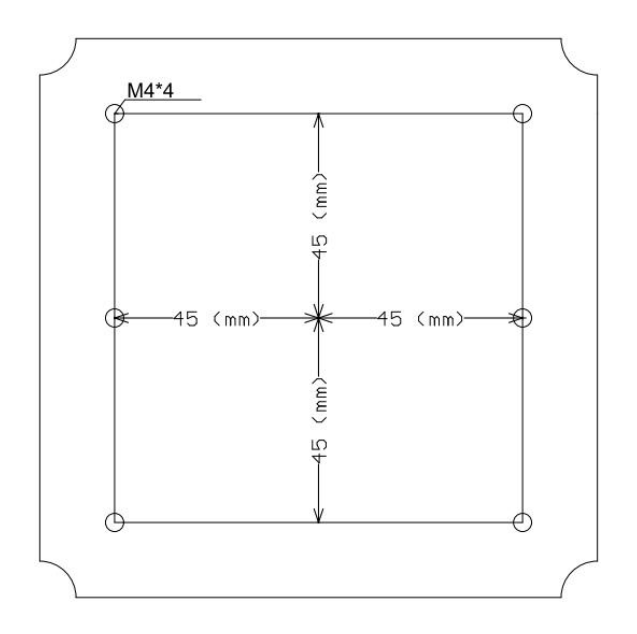

图一 仪表外形尺寸、安装开孔尺寸、背部固定孔尺寸

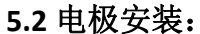

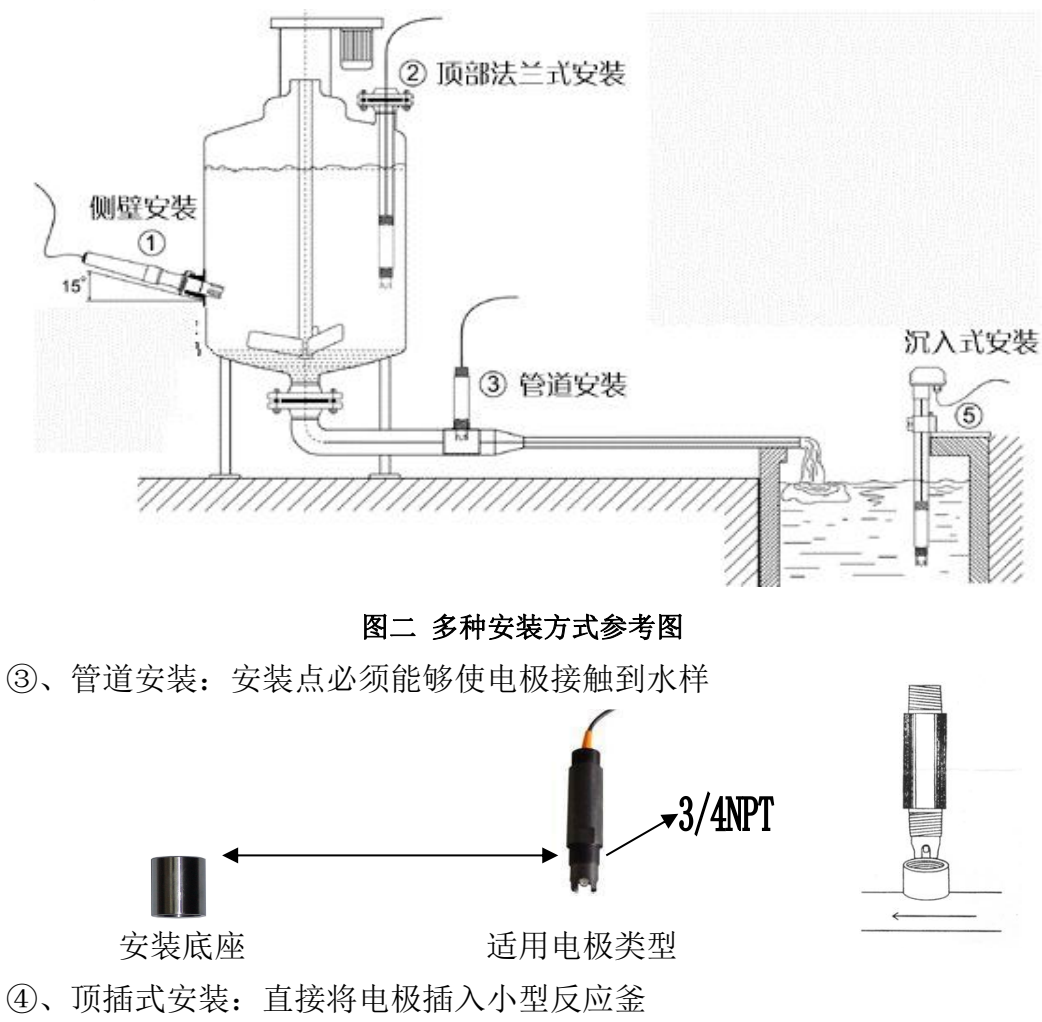

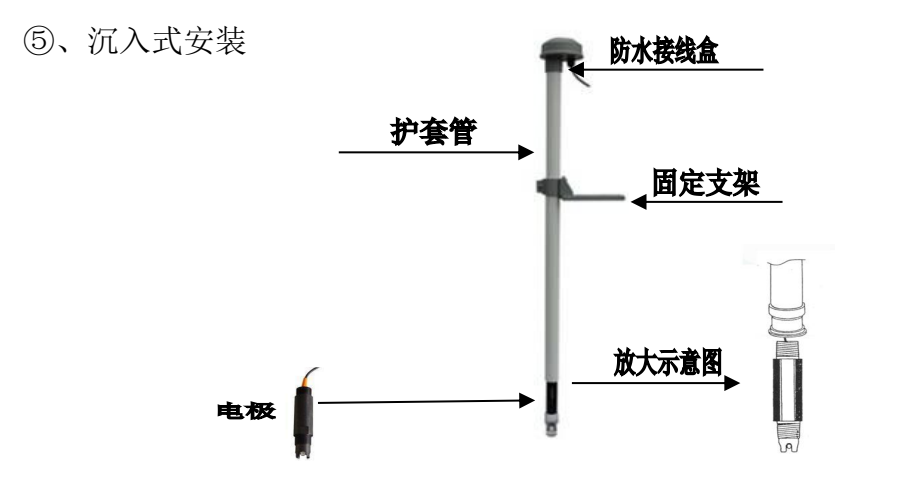

**重要说明:**将电缆线从护套管中穿过,电极尾部螺纹与护套管内螺纹连接(使用防水胶布等进行防水处理),如使用两根护套管,两根护套管之间的连接一定要防水,防止水溶液渗透入护套管内腐蚀电缆线,将护套管固定在固定支架上,护套管顶部用黑色防水橡胶帽盖住防止雨水从顶部进入护套管内。

⑥、流通式安装

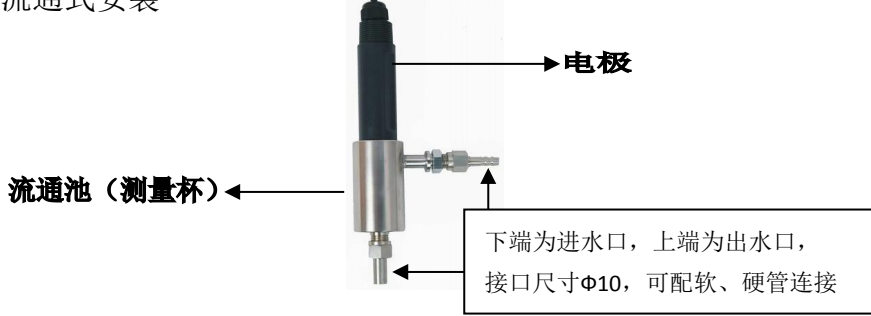

⑦其他方式:如以上没有找到合适安装方法,请与厂家联系,订制特殊安装方式。

## 5.3 仪表接线连接

5.3.1 仪表底板接线如下图:

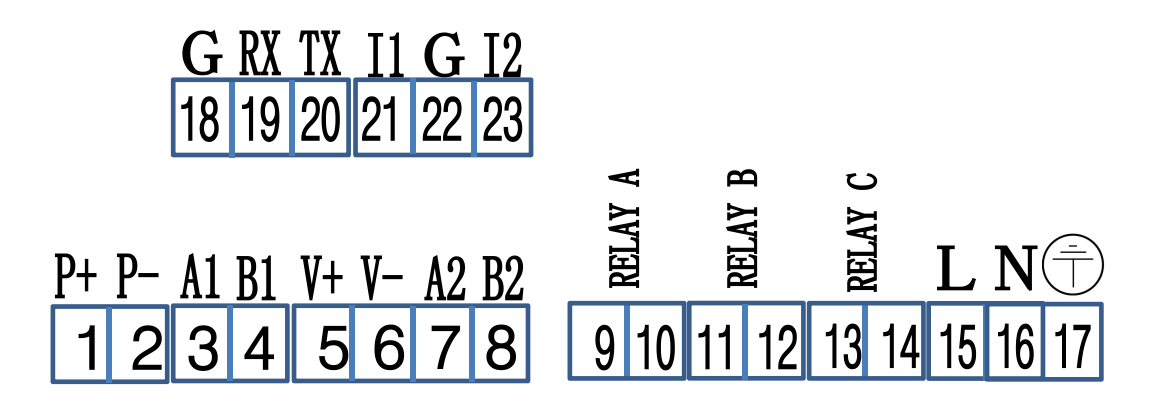

图三 仪表底板接线图

5.3.2 仪表顶板接线如下图:

| DO-               | 24          | INPUT2 | ယ္  |
|-------------------|-------------|--------|-----|
| DO+               | 25          | REF2   | 32  |
| IEMP<br>TEMD      | <u>26</u> 2 | GND    | ယ္ယ |
| I CMIP<br>INPIIT1 | 7 28        | RE     | 34  |
| REF               | 29          | CE     | င္သ |
| FG                | 30          | WE     | မ္တ |

图四 仪表顶板接线

| 1 <del>~~</del> ^ / | אני ב  | нП     |  |
|---------------------|--------|--------|--|
| 125                 | ᇦᇽᆸ    | нп.    |  |
| エシ                  | Ki 190 | . 77 : |  |

| 1  | P+ 直流电源 9~36VDC,选配  | 19 | RS232 通讯 RX      |
|----|---------------------|----|------------------|
| 2  | P一直接电流 9~36VDC,选配   | 20 | RS232 通讯 TX      |
| 3  | RS485 通讯 A1+        | 21 | I1 输出电流 1+       |
| 4  | RS485 通讯 B1一        | 22 | G 输出电流公共端一       |
| 5  | 预留,本仪表无使用           | 23 | 12 输出电流 2+       |
| 6  | 预留,本仪表无使用           | 24 | Do-预留,本仪表无使用     |
| 7  | 预留,本仪表无使用           | 25 | Do+预留,本仪表无使用     |
| 8  | 预留,本仪表无使用           | 26 | TEMP 温补          |
| 9  | 继电器 A               | 27 | TEMP 温补          |
| 10 | 继电器 A               | 28 | INPUT1 离子/测量     |
| 11 | 继电器 B               | 29 | REF1 离子/参比       |
| 12 | 继电器 B               | 30 | FG 接地            |
| 13 | 继电器 C               | 31 | INPUT2 离子/测量(选配) |
| 14 | 继电器 C               | 32 | REF2 离子/参比(选配)   |
| 15 | L 交流电源 85-265VAC,选配 | 33 | GND 本仪表无使用       |
| 16 | N 交流电源 85~265VAC,选配 | 34 | RE 本仪表无使用        |
| 17 | 电源接地                | 35 | CE 本仪表无使用        |
| 18 | RS232 通讯 G          | 36 | WE 本仪表无使用        |

#### 5.4 电气连接:

仪表与工业钙离子电极的连接:供电电源、输出信号、继电器报警触点与仪 表底板的连接,电极固定的电缆线引线长度常规为 5-10 米,接线端部有带标号 的插片,将其插入仪表顶板数字符号相同的接线端拧紧即可,按图三和图四接线。

#### 六 功能键说明

面板上有6个触摸式按键: ← (左)、 → (右)、 (上)、 (下)、菜单和确认,见封面。

← : 退出上一级菜单,小数点右移或其它;

★:数据输入时向右移动光标,或菜单右移;

- ∬:菜单上移或数值增加;
- Ⅱ:菜单下移或数值减少;
- MENU (菜单):测量屏幕和菜单屏幕之间的切换或菜单屏幕中退回上一级菜单、 状态或取消所输入的数据;

ENTER (确认): 菜单项的选择或确认并结束数据的输入或某些状态的确认。

#### 七 详细操作说明

**7.1 开机:** 使用前应检查所有的管路连接及电气连接,接通电源数秒后仪表显示如下图。

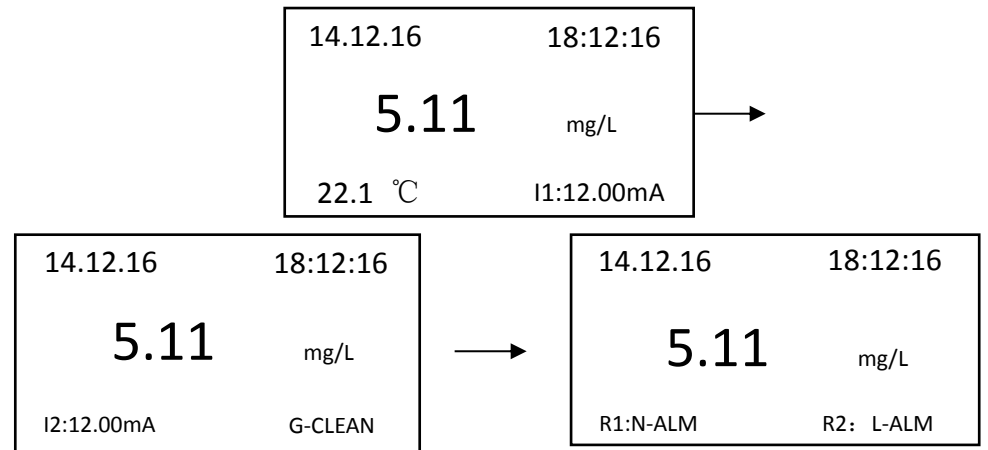

#### 图五 仪表屏幕主显示

其中第一行左上为年月日,右上为时分秒;第二行为主测显示值;第三行左 下为温度右下为 I1 电流输出值;使用向上下键可以切换为: I2 电流输出值及清 洗状态或 R1 继电器状态, R2 继电器状态; 7.2 主菜单: 在主显示状态下按"菜单"键后, 进入主菜单:

| 主菜单    |  |
|--------|--|
| 1.校准设置 |  |
| 2.警报设置 |  |
| 3.电流设置 |  |
| 4.系统设置 |  |
| 5.通讯设置 |  |
| 6.历史记录 |  |
| 7.测试维护 |  |

**7.3 子菜单:** 在测量前应根据实际情况对"参数"进行设定或修改,否则按仪表中已有的设定值进行测量。当光标在"参数"菜单下时按"确认"键输入密码后再按"确认"进入有多项子菜单。进入本菜单前需要输入正确的密码(初始密码无)。进入该菜单后,将出现闪烁的光标指示在当前的参数项,根据所选参数上下移动光标后,按下"确认"键进入该参数项可进行设定或修改。

背光对比度调节方法: 当仪表显示图五时,长按"左"键,出现黑白方格背 景后松开,然后按"上"调浅,按"下"调深,调整完成后按"ENTER"键确认。

#### 7.4 参数说明:

- 1) 校准设置:用于校准传感器主测数值和温度数值。
- 2) 警报设置:用于设置三组继电器数值及清洗时间。
- 3) 电流设置: 用于设置两组输出电流对应项、输出类型及输出对应值。

有 0-20mA, 4-20mA 及 20-4mA 可选

- 4)系统设置:系统文字、时间设置、显示设置(显示速率、背光)、版本信息、 密码设置、产品序号。
- 5) 通讯设置:用于设置用户 RS485 通讯项。
- 6)历史记录:用于查看记录数据及设定记录点(只记录主测值)。
- 7)测试维护:输出电流校准、继电器测试、恢复出厂设置、恢复出厂标定。

7.5 校准设置

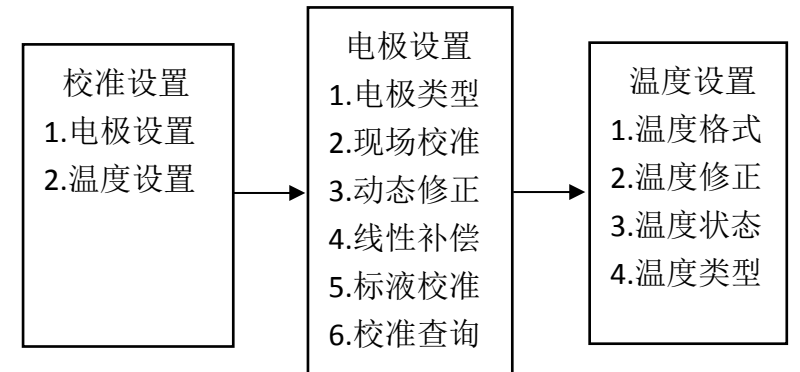

7.5.1 电极设置:

只可选择 Ca<sup>2+</sup> (钙离子) 测量。

7.5.2 现场校准:将实验室或便携式仪器化验出的数据输入到此项当中,仪器会自动修正数据。

| 现场溶液   | 洗净电极后放入溶液<br>1000,待电压稳定确认: | 校准数据      |
|--------|----------------------------|-----------|
| 1000.0 | Ca <sup>2+</sup> : 1000.00 | 1.000     |
|        | Temp: 25.0                 |           |
|        | Calib299                   | 应用确认,取消退出 |
|        |                            |           |

7.5.3 动态修正:将实验室或便携式仪器化验出的数据与仪器测量数据做对比, 如有误差可通过此功能修改误差数据。

7.5.4 线性补偿: "现场校准"后的线性度会保存在此项中,出厂数据为1.007.5.5 标液校准

由于每支电极的电位不尽相同,电极对溶液钙离子浓度值的转换系数(即斜率 S)又不能精确达到理论值,而且电极在使用过程中零电位和斜率会不断的变化,产生老化现象,这就需要定期地通过测定标准缓冲溶液来求得电极实际的电位,即进行"校准"。本仪表有四点标定,标准溶液根据现场实际范围值进行配置:

例如: 1000mg/L, 100mg/L, 10mg/L, 1mg/L 等浓度的钙离子标准溶液。

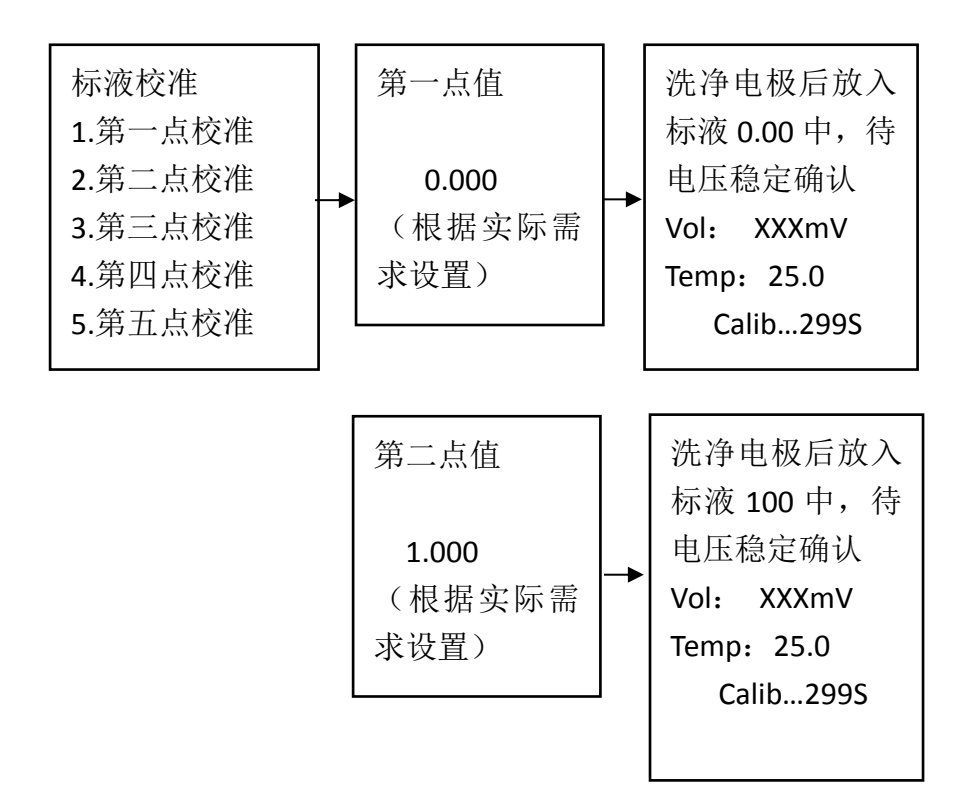

其它校准点以此类推。

7.5.6 校验查询: 查询及修改电极标定后每个校准点对应的电压值。

7.5.7 温度格式:用于设置温度单位为℃或℃。

7.5.8 温度修正:用于修正传感器测量温度与实际化验数据所产生的误差。

7.5.9 温度状态: 此功能用于设置仪表显示温度为实际测量或人工设置温度。

7.5.10 温度类型:支持4种温度传感器类型(NTC2252、NTC10K、PT100、PT1000)。

7.6报警设置:用于设置三组继电器的控制数值。

7.6.1 工作状态: 用于设置继电器默认状态为"常开"或"常闭"。

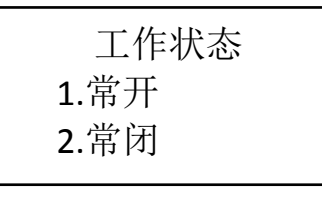

7.6.2 指定类型:用于设置继电器默认状态为"高报警"或"低报警"。

| 指定类型  |  |
|-------|--|
| 1.高报警 |  |
| 2.低报警 |  |

7.6.3 警报值:用于设置继电器的报警值。

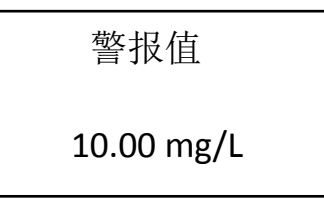

使用上、下键设置警报数据,使用向左键设置小数点位置,使用向右键变化 光标位置,数据单位根据连接电极自动切换,设置完成后按"确认"键完成设 置,按"菜单"退出设置。

7.6.4 滞后量:用于设置继电器的迟滞量。

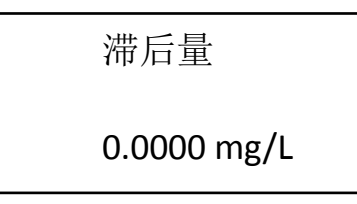

使用上、下键设置滞后量数据,使用向左键设置小数点位置,使用向右键变 化光标位置,数据单位根据连接电极自动切换,设置完成后按"确认"键完成 设置,按"菜单"退出设置。

注意: 只有当继电器三的"指定类型"选择为"清洗输出"时,才可以设置 清洗输出的开、关时间及清洗状态。

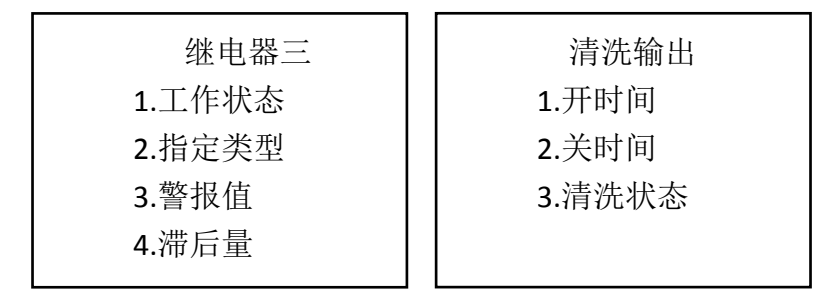

7.6.5 开时间:此项设置清洗继电器的打开时间长度,如设置 5Min,则继电器 控制开关连续打开时间为 5 分钟。

7.6.6 关时间:此项设置清洗继电器的关闭时间长度,如设置 5Min,则继电器 控制开关在上一次打开关闭到下次打开时的间隔时间为 5 分钟。

7.6.7 清洗状态:此项设置清洗继电器打开工作时,传感器信号采集状态,如选择"保持",则表示当继电器工作时传感器数据保持在继电器打开前的采集数据; 如选择"连续",则表示当继电器工作时传感器数据是实时变化的。 7.7 电流设置: 用于设置两路模拟量输出信号

| 电流设置  | 电流一    | 电流二    |
|-------|--------|--------|
| 1.电流一 | 1.通道选择 | 1.通道选择 |
| 2.电流二 | 2.输出类型 | 2.输出类型 |
|       | 3.上限值  | 3.上限值  |
|       | 4.下限值  | 4.下限值  |

7.7.1 通道选择:用于选择输出信号值对应"主测"值或"温度"值。

通道选择 1.主测 2.温度

7.7.2 输出类型:用于选择输出信号为 20-4 或 4-20mA 或 0-10mA。

| 输出类型     |
|----------|
| 1.4-20mA |
| 2.0-10mA |
| 3.20-4mA |
|          |

7.7.3 上限值:用于设置输出信号值所对应的上限值。

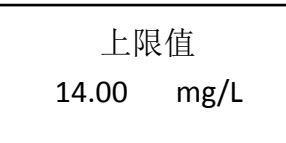

使用上、下键设置上线值数据,使用向左键设置小数点位置,使用向右键变 化光标位置,数据单位根据连接电极自动切换,设置完成后按"确认"键完成 设置,按"菜单"退出设置。

7.7.4 下限值: 用于设置输出信号值所对应的下限值。

| 下降   | 良值   |  |
|------|------|--|
| 1.00 | mg/L |  |

使用上、下键设置下限值数据,使用向左键设置小数点位置,使用向右键变 化光标位置,数据单位根据连接电极自动切换,设置完成后按"确认"键完成 设置,按"菜单"退出设置。 7.8 系统设置:用于设置仪表显示文字,时间版本、序列号等信息。

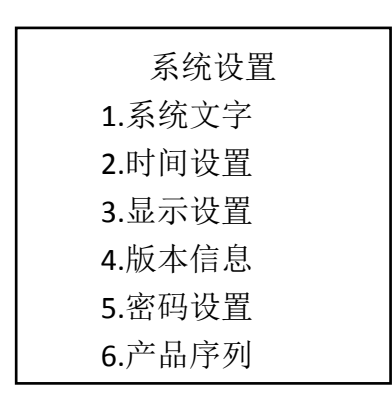

7.8.1 系统文字:本仪表可选择中文版本或英文版本。

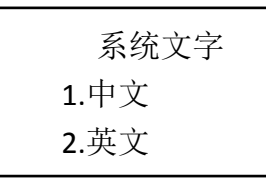

7.8.2 时间设置:用于设置本仪表的年月日、时分秒。

| 时间设置           | 年月日      | 时分秒      |
|----------------|----------|----------|
| 1.年月日<br>2.时分秒 | 15.11.05 | 20.11.05 |

使用上、下键设置时间数据,使用左、右键变化光标位置,设置完成后按"确 认"键完成设置,按"菜单"退出设置。

7.8.3 显示设置:用于设置仪表的量程、显示速率及显示屏背光的控制。

| 显示设置<br>1.显示速率<br>2.背光选择 | 显示速率<br>1.缓冲 2 级<br>2.缓冲 4 级<br>3.缓冲 8 级<br>4.缓冲 16 级<br>5.缓冲 32 级 |
|--------------------------|--------------------------------------------------------------------|
|--------------------------|--------------------------------------------------------------------|

| 背光选择 | 节能      |
|------|---------|
| 1.节能 | 1.05 分钟 |
| 2.长亮 | 2.10 分钟 |
|      | 3.15 分钟 |

显示速率:用于设置传感器数据采集显示速率,级数越高速率越慢。 背光选择:用于设置背光为长亮或节能,当选择节能状态时可选择背光关闭时间。 7.8.4 版本显示:显示本仪表的程序版本信息。

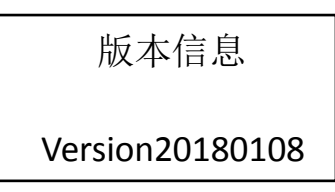

7.8.5 密码设置:用于设置仪表的保护密码,请妥善保存密码。仪表没有初始密码,最多可设置6位仪表密码。

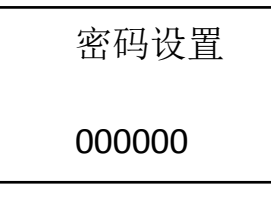

7.9 通讯设置:用于用户 RS485 通讯时设置。

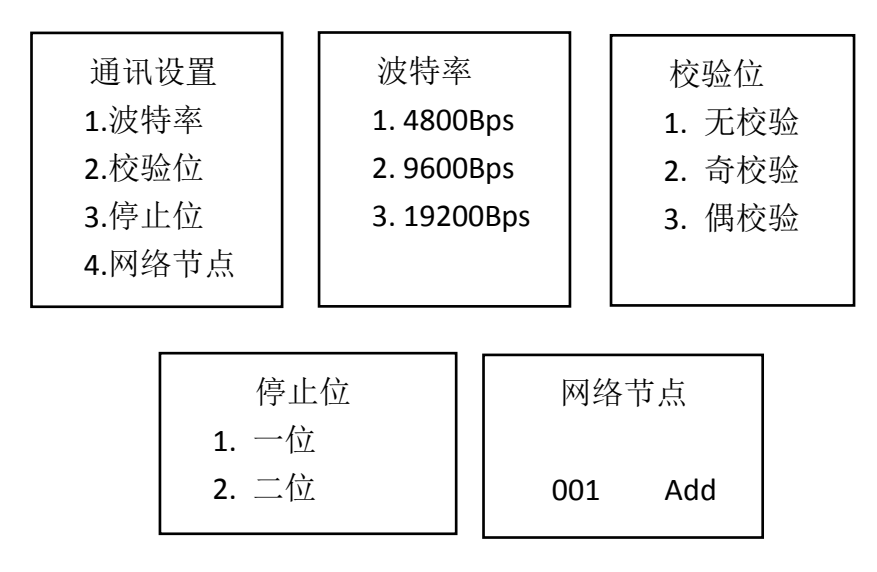

8.0 历史记录:用于记录和查询主测数据。

| 历史记录   |  |
|--------|--|
| 1.内存信息 |  |
| 2.记录间隔 |  |
| 3.数据查询 |  |
| 4.上传数据 |  |
|        |  |

8.0.1 内存信息:本仪表总计可存储 113792 点数据。

8.0.2 记录间隔:用于设置仪表记录数据的间隔,1<sup>~299</sup>分钟之间可自由设置。

| 记录间隔 |     |  |
|------|-----|--|
| 005  | Min |  |

使用上、下键设置时间数据,使用左、右键变化光标位置,设置完成后按"确 认"键完成设置,按"菜单"退出设置。

8.0.3 数据查询:用于查询仪表所记录的数据。

| 数据查询  | 11.04 | 19:00 | 0.00 |
|-------|-------|-------|------|
|       | 11.04 | 19:05 | 0.00 |
| 00888 | 11.04 | 19:10 | 0.00 |
|       | 11.04 | 19:15 | 0.00 |
|       | 11.04 | 19:20 | 0.00 |

8.0.4 上传数据:用于 RS232 数据传输接口上传数据使用。

8.1 测试维护:

8.1.1 电流校准:用于测试和校准本仪表两路输出电流。

| 电流校准        | 电流一 20mA | 电流二 20mA |  |
|-------------|----------|----------|--|
| 1. 电流一 20mA |          |          |  |
| 2. 电流二 20mA | 3660 DA  | 3660 DA  |  |

将电流表正负两端分别接入仪表电流一或电流二输出端,使用上、下键将电流分别调整为 20mA 即可。

8.1.2 继电器测试:用于分别测试三组继电器是否正常

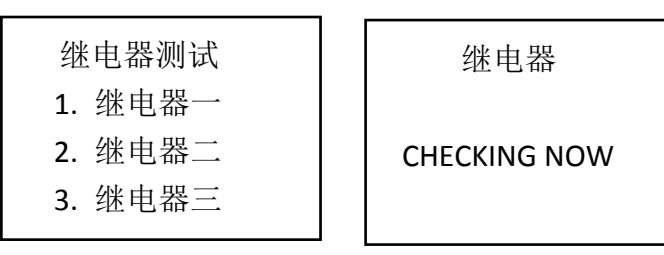

分别选择三组继电器测试,听到继电器两次开关声音即表示继电器正常。 8.1.3 出厂设置:用于恢复仪表的出厂设置数据。如用户将仪表内数据设置错误, 可通过此功能恢复。

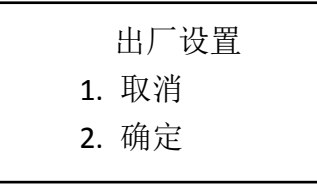

出厂设置

Please Wait...

选择"确定"后按"确认"键,等待数秒后完成设置。

8.1.4 出厂标定:用于恢复仪表的出厂标定数据。如用户将仪表内数据标定错误,可通过此功能恢复。

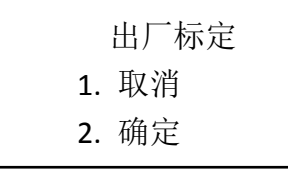

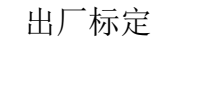

Please Wait...

选择"确定"后按"确认"键,等待数秒后完成设置。

#### 八 日常维护

仪表一般不需要日常维护,如出现故障可与本公司联系,在公司技术人员指 导下进行调修(可寄回我公司帮助或校验)。

传感器电极维护请注意以下几点:

- (1) 采用流通式结构时进水水样的流速尽量保持恒定。
- (2)出厂时,电极头部有一个保护帽,内有电极浸泡液,以维持敏感膜的湿润。 在使用前应摘下保护帽,不使用时拧上保护帽。
- (3)保持电极电缆线和接插件等接头的清洁干燥,不能受潮或进水。
- (4) 电极失效或损坏须更换。建议一年更换一支。

## 九 成套性

| 名称             | 数 量 |
|----------------|-----|
| 1) 电子单元        | 1台  |
| 2)钙离子电极        | 1支  |
| 3) 仪表安装支架      | 2 只 |
| 4)电极安装附件(选配附件) | 1套  |
| 5) 仪器操作手册      | 1本  |
| 6) 合格证         | 1张  |

注:使用前请检查购买仪表的成套性。 本公司其它系列分析仪表请登录我公司网站查询。